# Brother PocketJet Utility Ver.1.0.1 使用説明書

ブラザー工業株式会社

| 目次 |
|----|
|----|

| 1. インス | トール環境                       | 3        |
|--------|-----------------------------|----------|
| 2. インス | トール手順                       | 3        |
| 2 - 1. | PocketJet Utility のインストール   | 3        |
| 2 - 2. | PocketJet Utility のアンインストール | <b>5</b> |
| 3. 使用方 | 法                           | 6        |
| 3 - 1. | PocketJet Utility を起動する     | 6        |
| 3 - 2. | PocketJet Utility を終了する     | 6        |
| 3 - 3. | 各機能の詳細                      | 7        |

# 1. インストール環境

プログラムをパソコンにインストールするには以下の環境が必要です。

対応 OS:

- 日本語 Windows 2000 Professional
- 日本語 Windows XP
- 日本語 Windows Vista X86
- メモリー:128MB 以上
- ハードディスクの空き容量:100MB 以上

※ インストールする前に起動しているアプリケーションは、すべて終了してください。※ 管理者用のアカウント(Administrator)でログオンしてください。

# 2. インストール手順

2-1. PocketJet Utility のインストール

次に示す手順で操作してください。

- インストール用ファイルを任意のフォルダに保存します。
   (インストール用ファイルを Web からダウンロードした場合には、任意のフォルダ に解凍します)
- 2)保存したフォルダ内にある「setup.exe」をダブルクリックします。
- 3) 初期画面が表示されますので、「次へ」をクリックします。

| 🙀 Brother PacketJet Utility                                                                 | _ 🗆 🗵        |
|---------------------------------------------------------------------------------------------|--------------|
| Brother PocketJet Utility セットアップウィザードへよう<br>こそ                                              |              |
| インストーラは Brother Pocket Jet Utility をインストールするために必要な手順を示                                      | します。         |
| この製品は、著作権に関する法律および国際条約により保護されています。この製品<br>または一部を無断で複製したり、無断で複製物を頒布すると、著作権の受害となりま<br>注意ください。 | 部の全部<br>すのでこ |
| キャンセル 〈戻る④ 次                                                                                | (M)          |

4)「インストールフォルダの選択」画面になります。インストールするフォルダを指定し、どのユーザーに対してインストールを行うかを選択した後、「次へ」をクリックします。インストール先を変更する場合は「参照」をクリックし、フォルダを指定します。

| 🖟 Brother PacketJet Utility                                                                             |  |  |  |  |  |
|----------------------------------------------------------------------------------------------------|--|--|--|--|--|
| インストール ノォルダの選択                                                                                          |  |  |  |  |  |
| インストーラは次のフォルダへ Brother PocketJet Utility ダインストールします。<br>このウォルダにインフトールオスロコナじかへ) あクロックロマイだおい 別のウォルダにインフトー |  |  |  |  |  |
| しりまれたという人にからいまたが、サンジンシンとくにという                                                                           |  |  |  |  |  |
| フォルダ(E):                                                                                                |  |  |  |  |  |
| C:¥Program Files¥Brother¥Brother PocketJet Utility¥ 参照(R)                                               |  |  |  |  |  |
| ディスク領域(1)                                                                                               |  |  |  |  |  |
| Brother PocketJet Utilityを現在のユーザー用か、またはすべてのユーザー用にインストールします:                                             |  |  |  |  |  |
| ⊙ すべてのユーザー( <u>E</u> )                                                                                  |  |  |  |  |  |
| C このユーザーのみ№                                                                                             |  |  |  |  |  |
| キャンセル 〈戻る(B) 法へ(M) >                                                                                    |  |  |  |  |  |

5)「インストールの確認」画面になります。「次へ」をクリックするとインストール がスタートします。

| 🚏 Brother PacketJet Utility                 |                                   |
|---------------------------------------------|-----------------------------------|
| インストールの確認                                   |                                   |
| Brother PocketJet Utility をインストールする準備ができました | 0                                 |
| [次へ]をクリックしてインストールを開始してください。                 |                                   |
|                                             |                                   |
|                                             |                                   |
|                                             |                                   |
|                                             |                                   |
|                                             |                                   |
|                                             |                                   |
|                                             |                                   |
|                                             |                                   |
|                                             | (戻る( <u>B</u> ) (次へ( <u>N</u> ))) |

 インストールが正常に終了すると、「インストールが完了しました。」画面が表示 されます。「閉じる」をクリックしたあと、デスクトップ画面に「PocketJet Utility」 アイコンが表示されます。

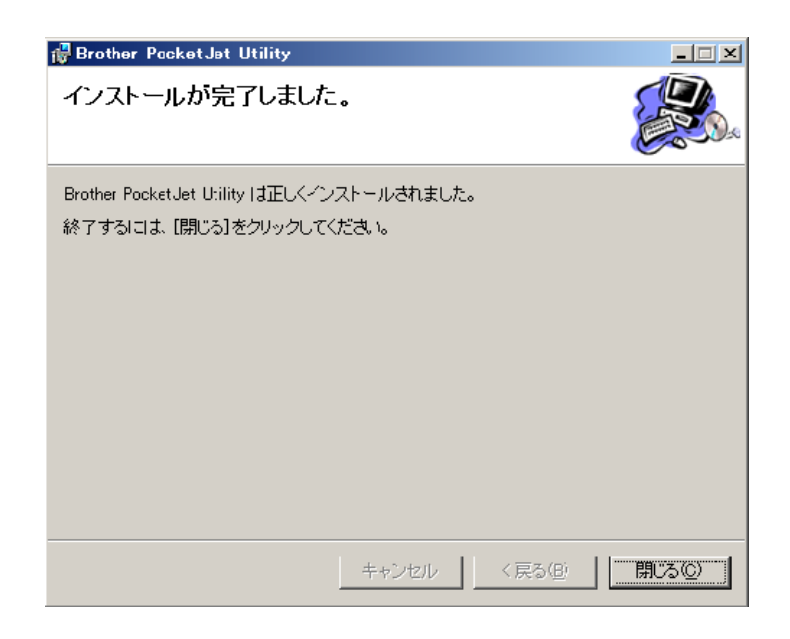

- ※ 正常にインストールされなかった場合には、もう一度、上記の1)からインストール 作業をやり直してください。
- 2-2. PocketJet Utility のアンインストール

PocketJet Utility をアンインストールするには、次のように操作してください。

- タスクバーから【スタート】→【プログラム】→【コントロールパネル】→【プ ログラムの追加と削除】を選択してください。
- プログラムの変更と削除」内の「Brother PocketJet Utility」をクリックし、「削除」ボタンをクリックしてください。

## 3. 使用方法

# 3-1. PocketJet Utility を起動する

次のように操作してください。

- パソコンのデスクトップに表示された「PocketJet Utility」アイコンをダブルク リックします。もしくは、タスクバーの【スタート】→【すべてのプログラム】→ 【Brother PocketJet】→【PocketJet Utility】を選んでください。
- 2) PocketJet Utility が起動します。
- 3-2. PocketJet Utility を終了する
  - 1) 「閉じる」ボタンを押します。
  - 2) PocketJet Utility が終了します

## 3-3. 各機能の詳細

各設定出来る項目の詳細についてご案内します。

| 🚜 PocketJet Utility                                                                               |             |                  |                 |  |  |
|---------------------------------------------------------------------------------------------------|-------------|------------------|-----------------|--|--|
| 「バイナリデータ送信                                                                                        | <b>参照</b>   |                  | Version 1.0     |  |  |
| 12-回数 1 回                                                                                         | ■ タイマー 60 秒 |                  |                 |  |  |
| <ul> <li>設定</li> </ul>                                                                            |             | ,<br>            |                 |  |  |
| 1 □ 行単位ページ長設定                                                                                     | 66          | 13 🖂 用紙排出モード設定   | Fixed Page Mode |  |  |
| 2 🗖 用紙設定                                                                                          | Letter      | 14 🕅 バッテリOFFタイマー | 10分 💌           |  |  |
| 3 🖂 改行量設定                                                                                         | 1/6インチ 💽    | 15 🗌 自動電源水設定     | Disable:        |  |  |
| 4 🖂 フォント設定                                                                                        | 明朝          | 16 🔲 バッテリリフレッシュ  | <b>毎回</b>       |  |  |
| 5 🔽 文字ピッチ設定                                                                                       | 12cpi 💌     | 17 🗖 ヘッド予熱       | Disable 💌       |  |  |
| 6 🗆 縮小設定                                                                                          | Disable     | 18 🗆 ミシン目印字      | Disable         |  |  |
| 7 🔲 拡張グラフィック設定                                                                                    | 拡張グラフィック ▼  | 19 🔲 USBシリアルナンバー | Disable         |  |  |
| 8 🖂 インターナショナル                                                                                     | USA 💌       | 20 🔲 8LP時放行スペース  | 0.125inch 💌     |  |  |
| 9 🖂 ミシン目スキップ設定                                                                                    | Disable     | 21 🗖 プリフィードキャンセル | Disable         |  |  |
| 10 [ 自動改行設定                                                                                       | CR=CR       | 22 「フォント属性設定     |                 |  |  |
| 11 「印字濃度設定                                                                                        | 濃度5         | □ 強润 🗆 2重        | □ 倍角 □ 下線       |  |  |
| 12 🗖 Bluetooth PINコード                                                                             | de fault    |                  |                 |  |  |
| 全てチェックする                                                                                          | 全てチェックはずす   | デフォルトに戻す         | 現在の設定を記憶        |  |  |
| ガリンタ     Microsoft Office Document Image Writer     ブリンタ更新     グリーニング       送信     工場出荷時     自己印字 |             |                  |                 |  |  |

「(ドライバ設定優先)」と記載した項目は、ESC/P コマンドなど、プリンタコマンドを使って印刷する時に有効な設定で、お使いの PC でプリンタドライバを使って印刷する際には、 無視されます。

尚、表記で使われる「Disable」は「 無効」を表し、「Enable」は「有効」を表します。

#### 1. 行単位ページ長設定(ドライバ設定優先)

[概 要] ページ長を 設定時の改行量 x n (この設定値) インチに設定します。

- [設定値] 「1」~「127」
- [初期値] 「66」
- [補 足] 設定値が22インチを越える場合と改行量が0の場合は無視されます。

またミシン目スキップも解除されます。電源を入れ直すと有効になります。

#### 2. 用紙設定(ドライバ設定優先)

[概 要] 指示がない時の規定の用紙サイズを設定します。

[設定值] 「Letter」、「A4」、「Legal」

- [初期值] 「Letter」
- [補 足] この機能は、プリンタドライバを使って印刷する場合には、無効になります。 設定値は下記の通りです。 用紙サイズ / 印字長 / 印字幅 / 上余白 / 下余白 / 左余白 / 右余白 Letter / 3,200 / 2,462 / 80 / 20 / 43 / 43 A4 / 3,300 / 2,400 / 80 / 127 / 20 / 20 / 4,100 / 2,462 / 80 / 20 / 43 / 43 Legal 電源を入れ直すと有効になります。

#### 3. 改行量設定(ドライバ設定優先)

- [概 要] 改行量を設定します。
- [設定値] 「1/6 インチ」、「1/8 インチ」
- [初期値] 「1/6 インチ」
- [補 足] 電源を入れ直すと有効になります。

#### 4. フォント設定(ドライバ設定優先)

- [概 要] 使用するフォントを設定します。
- [設定値] 「明朝」、「ゴシック」
- [初期值] 「明朝」
- [補 足] 英文は「明朝」の場合、「Roman」となり、「ゴシック」の場合「Sans Serif」 となります。

## 5. 文字ピッチ設定(ドライバ設定優先)

[概 要] ANK 文字の文字サイズ(文字ピッチ)を設定します。

[設定値] 「10cpi」、「12cpi」、「15cpi」「10cpi pro」

- [初期值] 「12cpi」
- [補 足]「cpi」は「Character per Inch」の略で数字が大きいほど、文字は小さくなります。「10cpi pro」は、「10cpi」相当のプロポーショナルフォントです。電源を入れ直すと有効になります。

## 6. 縮小設定(ドライバ設定優先)

- [概 要] 文字を縮小して印刷します。
- [設定值] 「Disable」、「Enable」
- [初期值] 「Disable」
- [補 足] 設定されているフォントサイズ毎に効果が変わります。
   「10cpi」では、「16.67cpi」になります。
   「12cpi」では、「20cpi」になります。
   「プロポーショナル」では、文字幅を半分にします。
   「15cpi」では、無視します。

#### 7. 拡張グラフィック設定(ドライバ設定優先)

- [概 要] キャラクターコードの 128~255 に対応する文字テーブルを設定します。
- [設定値] 「イタリック」、「拡張グラフィック」、「カタカナ」
- [初期値] 「拡張グラフィック」
- [補 足]

#### 8. インターナショナル (ドライバ設定優先)

- [概 要] 英数カナ文字コード表の一部を変更します。
- [設定値]「USA」、「FRANCE」、「GERMANY」、「DENMARK」、「SWEDEN」、「ITALY」、 「SPAIN」、「JAPAN」、「NORWAY」、「DENMARK2」、「SPAIN2」、 「LATIN AMERICA」、「KOREA」、「LEGAL」
- [初期值] 「USA」
- [補 足]

#### 9. ミシン目スキップ設定自動(ドライバ設定優先)

[概 要] 用紙の下マージン+上マージンが1インチとなるようにします。

- [設定値] 「Disable」、「Enable」
- [初期值] 「Disable」
- [補 足] ミシン目つきロール紙を使用する際に、ミシン目に印刷されないようにする ためのコマンドです。設定された用紙サイズの境目を挟んで1インチ(約 25.4mm)フィードされます。電源を入れ直すと有効になります。

#### 10. 自動改行設定(ドライバ設定優先)

- [概 要] 自動改行量を設定します。
- [設定値] 「CR=CR」、「CR=CR+LF」
- [初期值] 「CR=CR」
- [補 足] 「CR=CR」は、CR(キャリッジリターン)をCRとして処理します。CRの

みでは改行しません。

「CR=CR+LF」は、CR(キャリッジリターン)をCR+LF(ラインフィード) として処理します。 お使いのコンピュータの改行コードに合わせてください。

#### 11. 印字濃度設定(ドライバ設定優先)

[概 要] 印刷時の濃度を設定します。
[設定値] 0~10 まで設定可能。(数字が少ない方が薄い)
[初期値] 濃度 5
[補 足] 電源を入れ直すと有効になります。

#### 12. Bluetooth PIN $\neg - ee$

[概 要] Bluetooth 利用時の PIN コード(パスキー)を設定します。
[設定値] 8 桁の英数字
[初期値] 「default」
[補 足] PIN コードを設定しない、または空データでの設定はできません。

## 13. 用紙排出モード設定(ドライバ設定優先)

- [概 要] 「FF」または「ESC~FF」を受け取った時の動作を設定する。
- [設定値] 「No Feed Mode」, 「Fixed Page Mode」, 「End of Page Mode」 を設定可能。
- [初期值] 「Fixed Page Mode」
- [補 足]「No Feed Mode」: FF コマンドを受け取っても改ページ用紙送りを行わない。 「Fixed Page Mode」: 用紙サイズ設定コマンドで設定されたライン数用紙送 りをします。

「End of Page Mode:用紙の端を検出するまで用紙送りします。 ただし最大 14 インチ(約 335.6mm)で停止します。

# 14. バッテリーOFF タイマー

[概 要] Ni-MH 充電池のみで利用時に、オートパワーオフの設定をします。
[設定値] 「なし」、「10 分」、「20 分」、「30 分」、「40 分」、「50 分」、「60 分」
[初期値] 「10 分」
[補 足] 電源を入れ直したタイミングで有効になります。

## 15. 自動電源オン設定

[概 要] AC アダプター接続時に自動的に電源を入れるか設定します。

[設定値] 「Disable」、「Enable」、「Enable+メイン SW オフ禁止」

[初期值] 「Disable」

- [補 足] 「Enable+メイン SW オフ禁止」は、AC アダプターを接続すると自動的に 電源が入る上、メインスイッチを押しても電源がオフしないようになります。電 源を入れ直したタイミングで有効になります。
- 16. バッテリリフレッシュ
  - [概 要] Ni-MH 充電池を充電する際に、リフレッシュを行う頻度を設定します。
  - [設定値] 「リフレッシュなし」、「毎回」、「5回毎」、「10回毎」
  - [初期值] 「毎回」、
  - [補 足]「5回毎」は、「急速充電5回毎にリフレッシュを行う」という設定をさします。電源を入れ直したタイミングで有効になります。

#### 17. ヘッド余熱

- [概 要] 寒冷時(約15℃未満)に、印字前にヘッドを予熱するかどうかを設定します。
- [設定値] 「Disable」、「Enable」
- [初期值] 「Disable」
- [補 足] 電源を入れ直したタイミングで有効になります。

#### 18. ミシン目印字

- [概 要] ミシン目を各ページの間に印字するかどうか、設定します。
- [設定値] 「Disable」、「Enable」
- [初期值] 「Disable」
- [補 足] ユーザーがロール紙を使用し、Fixed page mode を指定している場合、ミシン目を各ページの間に印字します。印字だけなので、ミシン目状の穴はあきません。

#### 19. USB シリアルナンバー

[概 要] USB のシリアル番号 (固有番号) をホスト端末へ返すかどうか、設定します。

- [設定值] 「Disable」、「Enable」
- [初期値] 「Disable」、
- [補 足]「Disable」は、USB シリアル番号を出力しません。ここでいうシリアル番号とは、USBのシリアル番号であり、プリンタ底面に記されるシリアル番号とは一致しません。「USBシリアル番号を出力しない」を設定すると、同機種の異なったプリンタを USB ポートに差しても、「(コピー1)」、「(コピー2)」ができなくなります。ただし USB ポートを変更すると「(コピー1)」、「(コピ

-2)」ができます。

お客様で使い方をよく確認して検討ください。電源を入れ直すと有効になり ます。

#### USB シリアルナンバーを設定する

次のように操作してください。

- 1) USB ケーブルを使って、パソコンと PocketJet が通信できる状態にします。
- 2) コマンドを送信するプリンタを選択します(下図緑の四角)。
- 3) 「設定」のラジオボタンを選択します(下図赤い円)。
- 4) 設定したい項目(下図青い四角)にチェックを入れます。ここでは、USB シリ アルナンバーにチェックを入れます(下図赤い四角)。

| 👬 Pocke                                                                                       | tJet Utility     |               |     |                   |                 | _ 🗆 🗵       |
|-----------------------------------------------------------------------------------------------|------------------|---------------|-----|-------------------|-----------------|-------------|
| 0 [/%                                                                                         | イナリデーダ送信 ――      |               | 1   |                   |                 | Version 1.0 |
|                                                                                               | - 回数 1 回         | ■ ダイマー 1 60 秒 | -   |                   |                 |             |
|                                                                                               | 定                |               |     |                   |                 |             |
|                                                                                               | 行単位ページ長設定        | 66            | J 🗆 | 用紙排出モード設定         | Fixed Page Node | •           |
|                                                                                               | 用紙設定             | Letter        | • • | ミッテリOFF5イマー       | 10分             | •           |
| Ē                                                                                             | 收行量設定            | 1/6インチ        |     | 自動電源水冶設定          | Disable         | -           |
| Г                                                                                             | フォント設定           | 8月0月          | J 🗆 | <b>ミッテリリフレッシュ</b> | 毎回              | •           |
|                                                                                               | 文字ピッチ設定          | 12cpi         | J 🗆 | ヽッド予熱             | Disable         | •           |
|                                                                                               | 窗小設定             | Disable       | J 🗆 | シン目印字             | Disable         | •           |
|                                                                                               | 拡張グラフィック設定       | 拡張グラフィック      | J 🔽 | 5Bシリアルナンバー        | Disable         | •           |
|                                                                                               | インターナショナル        | USA           | J 🗆 | LPJ時政行スペース        | 0.12Einch       | •           |
|                                                                                               | ミシン目スキップ設定       | Disable       | J 🗆 | クリフィードキャンセル       | Disable         |             |
|                                                                                               | 自動政行設定           | CR=CR         | J 🗆 | フォント属性設定          |                 |             |
|                                                                                               | 印字濃度設定           | 濃度5           | • I | □ 強調 🗖 2重         | 匚 倍角            | 匚 下線        |
|                                                                                               | Bluetooth PINコード | default       |     |                   |                 |             |
|                                                                                               | 全てチェックする         | 全てチョックはずす     |     | デフォルトに戻す          | 現在の設定           | を記憶         |
| ブリンタ Microsoft Office Document Image Writer     ブリンタ更新     クリーニング       送信     工場出荷時     自己印字 |                  |               |     |                   |                 |             |

- 5) ドロップダウンリストから Enable またはDisable を選択します(下図赤い四角)。
   Enable : USB シリアルナンバーを有効にします。
   Disable : USB シリアルナンバーを無効にします。
- 6) 送信ボタン(下図青い四角)を押します。
- 7) コマンドが送信され、設定が切り替わります。

|                   |           | E |               | Versio          |
|-------------------|-----------|---|---------------|-----------------|
| -Rit              | riser 1 m |   |               |                 |
| 「 行単位ページ長設定       | 66        |   | 厂 用紙抹出モード設定   | Fixed Page Mode |
| 厂用紙款定             | Letter    | - | 厂 パッラリOFFタイマー | 1052            |
| 厂 改行登訳定           | 1/6129    | - | 「自動電源な人類定     | Disable         |
| 「フォント設定           | Pilet     | - | 「 バッテリリフレッシュ  | <b>御</b> 回      |
| 厂 文字七步升政定         | [12/cpi   | - | □ ヘッド予熱       | Disable         |
| 广阔小校定             | Disable   | - | 「シン目印字        | Disable         |
| 厂 絵味グラフィック放宅      | 社球グラフィック  | - | 「 USBシリアルナンバー | Disable         |
| IT インターナショナル      | USA       | - | 「 SLPB時代行スペース | 0125inch        |
| 「ミシン目スキップ設定       | Disable   | * | 「 プリフィードキャンセル | Disable         |
|                   | CR+CR     | * | 「 フォント属性設定    |                 |
| 厂印字派党校定           | A.25      | - | 口 建闭 口 和      | ■ 信令 ■ 予約       |
| F Bluetooth PDG-F | detault   |   |               |                 |
|                   | 全てチェックはすす |   | デフォルトに戻す      | 現在の設定を記憶        |

20.8LPI 時改行スペース (ドライバ設定優先)

[概 要] 8LPI に設定した際の改行量を設定します。

- [設定值] 「0.125inch」(約 3.13mm)、「0.120inch」(約 3.05mm)
- [初期值] 「0.125inch」(約 3.13mm)、
- [補 足] 8LPI(Line per inch)を利用した時だけ使われます。
- 21. プリフィードキャンセル

[概 要] 用紙が挿入された状態で電源 ON した時、プリフィードを行うかどうかを設 定します。

- [設定値] 「Disable」、「Enable」
- [初期值] 「Disable」
- [補 足] 電源を入れ直すと有効になります。

## 22. フォント属性設定(ドライバ設定優先)

[概 要] 文字の属性を設定します。
[設定値] 次の項目の有無が設定できる。「強調」、「二重」、「倍角」、「下線」
[初期値] 全て無し。
[補 足]

#### その他の機能

| Al PocketJet Utility                                                                                            |                    |             |                |                 |  |
|----------------------------------------------------------------------------------------------------|--------------------|-------------|----------------|-----------------|--|
| 0                                                                                                    | - バイナリデータ送信        | 参照          | 1              | Version 1.0     |  |
| 23                                                                                                    | コピー回数 🚺 🗆          | ■ タイマー 60 秒 |                |                 |  |
| ۲                                                                                                    | 設定                 |             |                |                 |  |
|                                                                                                    | □ 行単位ページ長設定        | 66 💌        | □ 用紙排出モード設定    | Fixed Page Mode |  |
|                                                                                                    | □ 用紙設定             | Letter      | 🥅 バッテリOFFタイマー  | 10分 💌           |  |
|                                                                                                    | □ 改行量設定            | 1/6インチ 💌    | □ 自動電源オン設定     | Disable         |  |
|                                                                                                    | □ フォント設定           | 明朝          | 🔲 バッテリリフレッシュ   | <b>毎</b> 回      |  |
|                                                                                                    | □ 文字ピッチ設定          | 12cpi 💌     | □ ヘッド予熱        | Disable         |  |
|                                                                                                    | □ 縮小設定             | Disable     | □ ミシン目印字       | Disable         |  |
|                                                                                                    | □ 拡張グラフィック設定       | 拡張グラフィック ▼  | 🔲 USBシリアルナンバー  | Disable         |  |
|                                                                                                    | 🖂 インターナショナル        | USA 💌       | ── 8LP運動改行スペース | 0.125inch       |  |
|                                                                                                    | □ ミシン目スキップ設定       | Disable     | 🔲 プリフィードキャンセル  | Disable         |  |
|                                                                                                    | 🗆 自動政行設定           | CR=CR       | □ フォント属性設定     |                 |  |
|                                                                                                    | □ 印字濃度設定           | 濃度5         | □ 強調 □ 2重      | □ 倍角 □ 下線       |  |
|                                                                                                    | ☐ Bluetooth PIN⊒ード | de fault    |                |                 |  |
| 24                                                                                                    | 全てチェックする           | 全てチェックはずす   | デフォルトに戻す       | 現在の設定を記憶        |  |
| ガリンタ     Microsoft Office Document Image Writer     20     グリンタ更新     クリーニング       送信     25     工場出荷時     自己印字 |                    |             |                |                 |  |

#### 23. バイナリデータ送信

[概 要] 予め保存してあるバイナリデータを送信します。

[補 足] 一般のユーザーが触ることはありません。開発者の方がテストをする際に利 用します。

「参照」ボタンを押すと、ファイル選択画面が出ます。

「コピー回数」で指定したファイルがコピー回数分送られます。

「タイマー」を設定するとデータ送信までの時差を設定できます。

- 24. 「設定」の設定
  - [概 要] 設定を簡単に行うための補助ツールです。
  - [補 足]4つのボタンが以下の働きをして設定を助けます。

「全てチェックする」を選択すると、全てチェックします。

「全てチェックをはずす」を選択すると、全てのチェックをはずします。

「デフォルトに戻す」を選択すると、このユーティリティの設定が初期値に戻 ります(ご利用の PC 上の設定だけが反映されます。プリンタの設定は「送信」 を押さないと変更されません)

「現在の設定を記憶」を選択すると、現在の設定値が PC 上に記録されます。次回 PocketJet Utility を開いた時には、記憶された設定値で画面上に表示されます。保存出来るのは1つだけですので、毎回上書き保存されます。「デフォルトに戻す」ボタンを使って、最初の設定に戻ります。

25. 「工場出荷時」ボタン

[概 要] プリンタを工場出荷時の設定に戻します。

[補 足] プリンタを選択した後、「工場出荷時」ボタンを選択すると、プリンタは「工 場出荷時」の設定に戻ります。

#### 26. 「プリンタ更新」、「クリーニング」「自己印字」

[概 要] その他のツールです。

[補 足] 以下の働きをします。

「プリンタ更新」ボタンを選択すると、左側のプリンタ一覧が更新されます。 PocketJet Utility を開いた後にプリンタを追加した場合は、この「プリンタ更 新」ボタンを選択すると、新規に追加したプリンタドライバが選べるようにな ります。

「クリーニング」ボタンを選択すると、現在選択しているプリンタに「クリー ニング」用のコマンドを送信します。

「自己印字」ボタンを選択すると、現在選択しているプリンタに「自己印字」 用のコマンドを送信します。